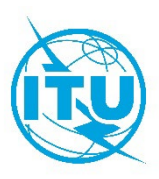

Бюро радиосвязи (БР)

Циркулярное письмо **CR/512** 

18 декабря 2024 года

## Администрациям Государств – Членов МСЭ и Членам Сектора МСЭ-R

Предмет: Выполнение Резолюции 186 (Пересм. Дубай, 2018 г.) – Новое веб-приложение "ITU SpaceExplorer", предназначенное для расширения возможностей изучения орбитальных характеристик и радиохарактеристик спутниковых систем и публикации данных, связанных с космическими службами

Бюро радиосвязи с удовлетворением сообщает, что во исполнение п. 4 раздела *поручает Директору Бюро радиосвязи* Резолюции 186 (Пересм. Дубай, 2018 г.) 18 декабря 2024 года на веб-сайте МСЭ был открыт доступ к новому веб-приложению "ITU SpaceExplorer".

### https://www.itu.int/go/ITUSpaceExplorer.

Этот инструмент предназначен для повышения доступности и прозрачности информации, содержащейся в Международном справочном регистре частот и связанных с ним базах данных систем космических сетей.

В этом новом приложении внедрен ряд усовершенствованных функций, которые позволят пользователям изучать в онлайновом режиме данные, относящиеся к спутниковым сетям и космическим системам, включая:

- Обзор спутникового спектра: пользователи могут отслеживать статус спутниковых сетей, систем или станций, следить за последними публикациями ИФИК БР (космические службы) или анализировать занятость орбитально-частотного ресурса.
- Комплексный доступ к данным спутниковых сетей, систем или станций: пользователи могут эффективно искать, просматривать и загружать данные. Они доступны в виде списков и информационных панелей, в которых содержится подробная информация о заявках, их регламентарном статусе, истории публикаций, технических характеристиках, результатах рассмотрения и требованиях по координации (см. Приложение 1).
- **Сохранение личной среды поиска**: функция "Му Space Explorer" позволяет сохранять, систематизировать и, при необходимости, делиться избранными поисковыми запросами.
- Специальный поиск: функция "QueryBuilder" служит для пользователей помощником при осуществлении полностью индивидуализированного поиска по данным систем космических сетей.
- Изучение дополнительных данных: функция "Special Explorer" обеспечивает более целенаправленный поиск данных, созданных Бюро, таких как контактные лица и эксплуатационные организации или применение п. 4.4 Регламента радиосвязи (см. Приложение 2). Функция "Temporary Explorer" будет предназначена для анализа данных, имеющих ограниченный период актуальности в силу того, что они связаны с конкретным направлением работы МСЭ-R в рамках пункта повестки дня или мероприятия ВКР.

 Актуальные данные: данные обновляются с каждой выходящей раз в две недели публикацией ИФИК БР (космические службы).

### Взаимосвязь между приложением ITU SpaceExplorer и другими инструментами Бюро

Эта новая платформа предназначена для замены функций, включенных в часть "Справочные публикации" онлайнового приложения Списка космических сетей SNL online и онлайнового приложения Систем космических сетей SNS online; данные функции будут отключены в этих приложениях в рамках систематического обзора доступа к данным Бюро, касающихся космических служб.

Для просмотра всего содержания публикаций ИФИК БР (космические службы) действительными остаются только данные, доступные в онлайновом приложении ИФИК БР.

#### Требуемое знание Регламента радиосвязи

Приложение ITU SpaceExplorer предназначено для пользователей со средним и продвинутым уровнем знаний технических и регламентарных аспектов Регламента радиосвязи.

Для того чтобы в полной мере воспользоваться ресурсами и инструментами, предоставляемыми данным приложением, рекомендуется ознакомиться с процедурой обработки заявок на спутниковые, земные и радиоастрономические станции, а также с различными типами публикаций в ИФИК БР (космические службы).

#### Порядок получения доступа к новому приложению

Существующие пользователи с доступом к TIES и подписчики предыдущей онлайновой системы SNS получат полный доступ к приложению через функцию входа в систему. Для пользователей предусмотрены сообщения-подсказки и помощь, с тем чтобы упростить освоение этой среды.

#### Поддержка и контакты

Если вам нужна помощь в поиске данных, наша служба поддержки доступна по адресу: <u>ITUSpaceExplorer@itu.int</u>. Мы ценим ваше неизменное доверие и поддержку и надеемся получить ваши отзывы, поскольку мы постоянно работаем над совершенствованием услуг, которые мы предоставляем нашим участникам.

Бюро надеется, что ваша администрация сочтет это онлайновое приложение полезным; мы готовы предоставить любые необходимые разъяснения или помощь по вопросам, затронутым в настоящем Циркулярном письме.

Марио Маневич Директор

Приложения: 2

<u>Рассылка</u>:

- Администрациям Государств Членов МСЭ
- Членам Радиорегламентарного комитета
- Членам Сектора МСЭ-R

# ПРИЛОЖЕНИЕ

### Введение в приложение ITU SpaceExplorer

На странице ввода приложение позволяет вам: 1) предварительно выбрать, какую базу данных вы желаете изучить (система космических сетей (SNS) обозначена синим цветом, архив публикаций БР для космических служб – красным); затем вы можете: 2) выбрать администрацию, международную организацию и/или спутниковую сеть, а затем 3) щелкнуть мышью, чтобы получить соответствующий список космических станций, земных станций, радиоастрономических станций или список последних публикаций ИФИК БР. Если известен идентификатор заявки SNS, вы можете ввести его и напрямую 4) получить доступ к данным в форме информационной панели, которая будет открыта на отдельной веб-странице.

| TU Space Explore Explore Explore Explore Explore Space Aser<br>Explore Explore Explore Explore Balder © © C & | TU         Former         Networks         Special         Temporary         My Space         Owary         Or         O         O |
|----------------------------------------------------------------------------------------------------|----------------------------------------------------------------------------------------------------|
| Home > Networks Explorer CUp to latest BR IFIC No 3036 / 10.12.2024                                           | Home > Networks Explorer OUp to latent BR IFIC No 3036 / 10.12.2024                                                                                                    |
| Explore by                                                                                                    |                                                                                                    |
| Data available up to latest BR IFIC No 3036 / 10.12.2024.                                                     | Data available up to latert BR IFIC No 3036 / 10.12.2024.                                                                                                    |
| Space Network System (SNS) BR Space Publications                                                              | Space Network System (SNS) BR Space Publications                                                                                                    |
| Notlying Administration v Network Organization v Satellite Network Name v                                     | Notifying Administration         v         Satellite Network Name         v                                                                                                    |
| Q Q Sanch<br>All Space Stations<br>Cards Stations                                                             | Q<br>Saurch<br>All Space Saurons<br>Saurch Saurons                                                                                                    |
| Proceed directly with active SNS Notice ID SNS Notice ID GO                                                   | Proceed directly with active SNS Notice ID SNS Notice ID GO                                                                                                    |
|                                                                                                    |                                                                                                    |
| Up to latest BR IFIC No 3036 / 10.12.2024 © 2024 ITU All Rights<br>Notice Support Introduction Help Reserved  | Up to latest BR IFIC No 3036 / 10.12.2024 © 2024 ITU All Rights<br>Notice Support Introduction Help Reserved                                                                                                    |

На странице списка доступны фильтры для получения более конкретных результатов. Столбцы можно сортировать. Данные из списка можно экспортировать, а среду выбора сохранить в "MyExplorer", чтобы их можно было повторно использовать в последующих запросах.

В части списка первый столбец предоставляет доступ к данным заявки на отдельной веб-странице в виде информационной панели.

| ITU<br>Space Networks Explor<br>Explorer                                             | er Special Exp                  | lorer Temporary  | Explorer                               | My Space Explorer Query   | Builder                                              |                |                        |            |                   | 000                       | 2                        |
|--------------------------------------------------------------------------------------|---------------------------------|------------------|----------------------------------------|---------------------------|------------------------------------------------------|----------------|------------------------|------------|-------------------|---------------------------|--------------------------|
| Home > Networks Explorer > Space Stations OUp to latest BR IPIC No 3036 / 10.12.2024 |                                 |                  |                                        |                           |                                                      |                |                        |            |                   |                           |                          |
| Identity 1                                                                           |                                 |                  |                                        |                           |                                                      |                |                        |            |                   |                           |                          |
| Explore Space Networks or Systems by                                                 | <b>⊲⊲</b> Hide F                | ilters           |                                        | Results: 11'808           |                                                      |                | 🕁 Sar                  | re/Share 🚹 | Export 🗦 Show     | Hints 🕣 Re                | set Filters              |
| Space Network System (SNS) BR Space Publications                                     | Open<br>Dashboard<br>for Detail | SNS<br>Notice ID | Notifying<br>Adm. /<br>Network<br>Ora. | Satellite Network<br>Name | GSO Location<br>East (+) or<br>West (·)<br>(Degrees) | Notice<br>Type | Notification<br>Reason | Provision  | Plan/<br>Non-Plan | Notice Date<br>of Receipt | Number of<br>Freq. Bands |
| Colo Han Manuada                                                                     |                                 | 123520179        | ARG                                    | SAOCOM-SAR-L              |                                                      | N              | с                      | 9.6        | Non-Plan          | 17.11.2023                | 11. 2                    |
| Satellite Network                                                                    |                                 | 123590041        | D                                      | ODVSSEV-93W               | -93.00                                               | G              | u                      | R549       | Non-Plan          | 17.11.2023                | 11. 5                    |
| Notifying Administration 👻                                                           |                                 | 123554008        | E                                      | HISPASAT-3-61W            | -61.00                                               | G              | 8                      | 4.1.3      | Plan (AP30A)      | 17.11.2023                | 1. 2                     |
| Network Organization                                                                 |                                 | 123520178        | E                                      | HISPASAT-3-152.5W         | -152.50                                              | G              | c                      | 9.6        | Non-Plan          | 17.11.2023                | 11. 17                   |
|                                                                                      |                                 | 123581010        | GRC                                    | HELLAS-SAT-4G             | 39.00                                                | G              | u                      | R549       | Plan (AP30B)      | 17.11.2023                | 11. 3                    |
| Satellite Network Name                                                               |                                 | 123570010        | GRC                                    | HELLAS-SAT-4G             | 39.00                                                | G              | N                      | A308#8.1   | Plan (AP30B)      | 17.11.2023                | <b>11.</b> 3             |
| Note: use % for partial-match search, e.g. MY-SAT-%                                  |                                 | 115559056        | GRC                                    | HELLAS-SAT-4G             | 39.00                                                | G              | P                      | A308#6.25  | Plan (AP30B)      | 17.11.2023                | 11. 3                    |
| All Non-Plan Only Plan Only                                                          |                                 | 96500535         | RUS                                    | COMPARUS-E                |                                                      | N              | N                      | RR1488     | Non-Plan          | 17.11.2023                | 11. 3                    |
|                                                                                      |                                 | 96500536         | RUS                                    | COMPARUS-C                |                                                      | N              | N                      | RR1488     | Non-Plan          | 17.11.2023                | 11. S                    |
|                                                                                      |                                 | 116545274        | ARG                                    | SAOCOM-1                  |                                                      | N              | A                      | 9.1/IA     | Non-Plan          | 18.11.2023                | 11. 4                    |
| Type of Satellite Network                                                            |                                 | 123590030        | ISR                                    | NSL-1                     |                                                      | N              | U                      | RS49       | Non-Plan          | 19.11.2023                | 11. S                    |
|                                                                                      |                                 | 123545397        | s                                      | GNA-3                     |                                                      | N              | A                      | 9.1/IA     | Non-Plan          | 21.11.2023                | 11, 2                    |
|                                                                                      |                                 | 123545399        | G                                      | LUNAR_PATHRINDER          |                                                      | N              | A                      | 9.1/IA     | Non-Plan          | 22.11.2023                | 11. ó                    |
| Frequency Characteristics 😗 🗸                                                        |                                 | 123545356        | USA                                    | GENMAT-1                  |                                                      | N              | A                      | 9.1/IA     | Non-Plan          | 22.11.2023                | 11. 3                    |
|                                                                                      |                                 | 123545400        | CHN                                    | LUNAR OSCAR II            |                                                      | N              | A                      | 9.1/IA     | Non-Plan          | 23.11.2023                | 11. 2                    |
|                                                                                      |                                 | 123545401        | CHN                                    | TXL-EOS-01                |                                                      | N              | A                      | 9.1/IA     | Non-Plan          | 23.11.2023                | 1. 4                     |
|                                                                                      |                                 | 123545404        | BEL                                    | IOD ELEMENT1              |                                                      | N              | A                      | 9.1/IA     | Non-Plan          | 24.11.2023                | 11. S                    |
|                                                                                      |                                 | 123545402        | E                                      | HYDRA-A                   |                                                      | N              | Α                      | 9.1/IA     | Non-Plan          | 24.11.2023                | 11. 8                    |
| Regulatory Dates 🜖 🛛 🗸 🗸                                                             |                                 | 123520180        | E                                      | HYDRA-C                   |                                                      | N              | c                      | 9.6        | Non-Plan          | 24.11.2023                | 11. 5                    |
|                                                                                      | [2]                             | 123545403        | LUX                                    | JARVIS-2                  |                                                      | N              | A                      | 9.1/IA     | Non-Plan          | 24.11.2023                | 11. 8                    |

| TU<br>Space<br>Explorer Networks Explo              | rer Special Explo               | rer Temporary    | Explorer                               | My Space Explorer Qu      | iery Builder                                         |                           |                     |                                    | Q                                  | 0                               | <u>ن</u> گ            |
|-----------------------------------------------------|---------------------------------|------------------|----------------------------------------|---------------------------|------------------------------------------------------|---------------------------|---------------------|------------------------------------|------------------------------------|---------------------------------|-----------------------|
| Home > Networks Explorer > Space Stations           |                                 |                  |                                        |                           | C <sup>'</sup> Up to latest BR                       | IFIC No 3036 / 10.12      | 2.2024              |                                    |                                    |                                 |                       |
| Identity 😗                                          |                                 |                  |                                        |                           |                                                      |                           |                     |                                    |                                    |                                 | Legend                |
| A Explore Space Networks or Systems by              | <b>₫</b> Hide Filt              | ers              |                                        | Results: 109'141          |                                                      | ➡ Save/Share              | 🕂 Export            | Highlight Rows                     | 戻 Show H                           | lints 🖸                         | Reset Filters         |
| Space Network System (SNS) BR Space Publications    | Open<br>Dashboard<br>for Detail | SNS<br>Notice ID | Notifying<br>Adm. /<br>Network<br>Ora. | Satellite Network<br>Name | GSO Location<br>East (+) or<br>West (·)<br>(Degrees) | Notice Date<br>of Receipt | BR IFIC Publication | BR IFIC<br>Publication<br>Revision | Plan<br>Special<br>Section<br>Part | Removal<br>From SNS<br>Database | Suppression<br>Status |
| Satellite Network                                   |                                 | 121545051        | USA                                    | IMAP                      |                                                      | 18.03.2021                | API/B/1722          |                                    |                                    |                                 |                       |
| Nut the Alexandra                                   |                                 | 121545056        | USA                                    | USAAK                     |                                                      | 24.03.2021                | API/B/1727          |                                    |                                    |                                 | -                     |
| Notitying Administration •                          |                                 | 121545066        | USA                                    | PACE-1                    |                                                      | 31.03.2021                | API/B/1732          |                                    |                                    |                                 |                       |
| Network Organization 👻                              |                                 | 121520126        | В                                      | B-SAT-63W                 | -63.00                                               | 07.07.2021                | API/C/1303          |                                    |                                    |                                 | 1.1                   |
|                                                     |                                 | 121520124        | E                                      | SECOMSAT-6-29E            | 29.00                                                | 02.07.2021                | API/C/1302          |                                    |                                    |                                 |                       |
| Satellite Network Name                              |                                 | 121520127        | E                                      | SECOMSAT-6-47W            | -47.00                                               | 09.07.2021                | API/C/1304          |                                    |                                    |                                 | 1.1                   |
| Note: use % for partial-match search, e.g. MY-SAT-% |                                 | 119520135        | G                                      | JUKEBOX                   |                                                      | 16.04.2021                | API/C/861           | MOD 1                              |                                    |                                 |                       |
| All Non-Plan Only Plan Only                         |                                 | 120520169        | J.                                     | KITSUNE                   |                                                      | 08.04.2021                | API/C/1140          | MOD 1                              |                                    |                                 |                       |
|                                                     |                                 | 121552008        | F                                      | F-SAT-BSS1-9E             | 9.00                                                 | 25.05.2021                | AP30/E/913          |                                    | Α                                  |                                 | -                     |
|                                                     |                                 | 121552007        | UAE                                    | YAHSAT-BSS2-15E           | 15.00                                                | 20.05.2021                | AP30/E/912          |                                    | Α                                  |                                 |                       |
| Publications                                        |                                 | 121555001        | ARG                                    | ARSAT-D AP30              | -80.80                                               | 06.05.2021                | AP30-30A/E/911      |                                    | A                                  |                                 |                       |
| BR IFIC/WIC Number                                  | NR                              | 113555006        | HOL                                    | BSSNET3A-95W              | -95.15                                               | 09.07.2013                | AP30-30A/E/651      | SUP                                | с                                  |                                 |                       |
|                                                     |                                 | 121556001        | ARG                                    | ARSAT-D TTC               | -80.80                                               | 06.05.2021                | AP30-30A/F/C/71     |                                    |                                    |                                 |                       |
| · · ·                                               |                                 | 121554008        | F                                      | F-SAT-BSS1-9E             | 9.00                                                 | 25.05.2021                | AP30A/E/913         |                                    | A                                  |                                 |                       |
|                                                     |                                 | 115520156        | CAN                                    | EV9                       |                                                      | 17.02.2021                | CR/C/3852           | MOD 1                              |                                    |                                 |                       |
| BR IFIC Number - Date Published                     |                                 | 121520036        | CAN                                    | MSMSAT-M                  |                                                      | 24.02.2021                | CR/C/5540           |                                    |                                    |                                 |                       |
|                                                     |                                 | 118520001        | CHN                                    | FORTRAN-EN                |                                                      | 08.03.2021                | CR/C/4664           | MOD 1                              |                                    |                                 |                       |
| From                                                |                                 | 119520048        | CHN                                    | C-SAT-LEO                 |                                                      | 08.03.2021                | CR/C/5001           | MOD 1                              |                                    |                                 |                       |
|                                                     |                                 | 119520266        | CHN                                    | GEESAT-1                  |                                                      | 06.03.2021                | CR/C/5162           | MOD 3                              |                                    |                                 |                       |
| And BR IEIC/MIC Date                                |                                 | 121520091        |                                        | E-SAT-NO-1AF              | 16.00                                                | 10.06.2021                | CRIC/5542           |                                    |                                    |                                 |                       |
| From To                                             |                                 | 121520004        | · ·                                    | E.CAT.NO.SAF              | 94.00                                                | 11.06.2021                | CRIC/5545           |                                    |                                    |                                 |                       |
| dd.mm.yyyy 📅 dd.mm.yyyy 🛱 >                         |                                 | 121220074        |                                        | METHERA E                 | 20.00                                                | 12.02.2021                | coloissee           |                                    |                                    |                                 | -                     |
|                                                     |                                 | 121320029        |                                        | ADCEAT                    |                                                      | 72.02.2021                | 00/015539           |                                    |                                    |                                 |                       |
|                                                     |                                 | 121520041        | NUR                                    | ARUSAI                    |                                                      | 25.02.2021                | CRICISSET           |                                    |                                    |                                 | -                     |
| BR IFIC - Special Section Help (PDF)                |                                 | 115520197        | PNG                                    | PACIFISAT-3W              | -3.00                                                | 18.06.2021                | CR/C/3888           | MOD 1                              |                                    |                                 |                       |
| Special Section Reference                           | $\otimes \mathbb{Z}$            | 111520051        | USA                                    | USASAT-55P                | -29.50                                               | 21.05.2021                | CR/C/2827           | SUP                                |                                    |                                 |                       |
| Special Section Reference                           |                                 | 121512085        | D                                      | CUBEL                     |                                                      | 28.04.2021                | PART III-S          |                                    |                                    |                                 |                       |
| BR IFIC - Special Section Number                    |                                 | 121500153        | G                                      | UK-KA-7R                  | -79.00                                               | 07.07.2021                | PART III-S          |                                    |                                    |                                 |                       |
| Special Section Number 🗙 🔊                          |                                 | 120512083        | TUR                                    | TURKSAT-BSS-T-42E         | 42.00                                                | 17.08.2020                | PART III-S          |                                    |                                    |                                 |                       |
|                                                     |                                 | 120570008        | В                                      | B-SAT-31                  | -63.00                                               | 15.06.2020                | PART II-S           |                                    |                                    |                                 |                       |

**Страницы информационных панелей** содержат подробные данные о спутниковой сети или системе, либо о земной или радиоастрономической станции. На них отображаются карточки, которые можно развернуть для просмотра подробной информации.

| ∽ TV                                                   |                                                     |                                                    | Explorer Explorer Explorer Explorer                                                                                                    | My Space Query<br>Explorer Builder                                                                                                    |                                                                                                    |
|--------------------------------------------------------|-----------------------------------------------------|----------------------------------------------------|----------------------------------------------------------------------------------------------------|----------------------------------------------------------------------------------------------------|----------------------------------------------------------------------------------------------------|
| Space Explorer Explorer Explorer                       | y MySpace Query<br>Explorer Builder                 |                                                    | Home > Networks Explorer > Space Stations > Dashboard                                                                                                    | > Plans (AP30A) > F-SAT-BSS1-9E (121554008)                                                                                                    | Clup to latest BR IFIC No 3036 / 10.12.2024 🏾 🌳 Export                                                                                                    |
| Home > Networks Explorer > Space Stations > Dashboar   | d > Non-Plans > UK-KA-7R CUp to latest              | BR IFIC No 3036 / 10.12.2024 Pxport                |                                                                                                    | Network also has: plan (AP30) data                                                                                                    |                                                                                                    |
| - Identity                                             | - Regulatory Status Tracking                        | - Publications in BR IFIC Space                    | Publications in BR IFIC Space                                                                                                    |                                                                                                    |                                                                                                    |
| Satallita Naturark UKKA 7P →≣                          | Statur: Action →≣                                   | $\rightarrow \equiv$                               |                                                                                                    |                                                                                                    | $\rightarrow \equiv$                                                                                                    |
| Name:                                                  |                                                     | 0 40                                               | Earliest Publication Date: 05.10.2021                                                                                                    | 1 0 0                                                                                                    |                                                                                                    |
| Satellite Network -                                    | In Master Register (MIER): Yes                      | 2 10                                               | Latest Publication Date: 05 10 2021                                                                                                    |                                                                                                    | · ·                                                                                                    |
| Previous Name:                                         | Period of validity (years): 99                      | API COORDINATION                                   | PARTICIPATION CONTRACTOR AND PARTICIPATION AND PARTICIPATION AND PARTICIPATICATA AND PARTICIPATICA AND PARTICIPATICA AND | 30A AP30A AP30A AP30A<br>RTA PARTE NOTIFICA                                                                                                    | A AP30A<br>NTON OTHER                                                                                                    |
| Administration: G (United Kingdom of                   | Brought into Use: No                                |                                                    |                                                                                                    |                                                                                                    |                                                                                                    |
| Great Britain and                                      | Suspension of Use: Partially                        | 9 1                                                | Delate d New York (2015) (2015)                                                                                                    |                                                                                                    |                                                                                                    |
| Northern ireland)                                      | Date of Respiret of First 21.09 2015                |                                                    | Related Notices Information (121554008-)                                                                                                    | - Identity                                                                                                    | - Regulatory Status Tracking                                                                                                    |
| Network -                                              | Submission:                                         |                                                    | Nation ID Rive ID Research Matter                                                                                                    | →=                                                                                                    | →=                                                                                                    |
|                                                        | Earliest Regulatory Date 21.09.2022                 |                                                    | Date of                                                                                                    | Name: Name: Na | Status: Active "                                                                                                    |
| Space Plan/Non- Non-Plan<br>Plan Bands:                | Limit to Bring into Use:                            | Earliest Publication Date: 13.10.2015              | Receipt                                                                                                    | Satellite Network                                                                                                    | Period of validity (years): -                                                                                                    |
|                                                        | BR IFIC Date of Latest 20.08 2024                   | Latest Publication Date: 20.08.2024                | E-SAT-BSS1-9E                                                                                                    | Previous Name:                                                                                                    | Brought into Use: No                                                                                                    |
| lype of Satellite Geostationary (79° West)<br>Network: | Publication:                                        |                                                    | 1215540081 00UP Renders 25.05.2021                                                                                                    | Administration: F (Frence)                                                                                                    | Suspension of Use: No                                                                                                    |
|                                                        | Note: Data displayed is the latest available of the |                                                    |                                                                                                    | Network _                                                                                                    | Date of Receipt of First 25.05.2021                                                                                                    |
| -100 0 100                                             | Related Notices list.                               |                                                    |                                                                                                    | Organization:                                                                                                    | Submission:                                                                                                    |
| · · · · · · · · · · · · · · · · · · ·                  |                                                     |                                                    | *This deahboard lists the notice(s) linked to the selected<br>notice (121554008) and displays data available in SNS.                                                                                                    | Space Plan AP30A (Regions 1 and 3)                                                                                                    | Earliest Regulatory Date Limit 25.05.2029<br>to Bring into Use:                                                                                                    |
|                                                        |                                                     |                                                    |                                                                                                    | Type of Satellite Geostationary (9* East)                                                                                                    | BR IFIC Date of Latest 05.10.2021                                                                                                    |
| Related Notices Information                            |                                                     |                                                    |                                                                                                    | Network:                                                                                                    | Note: Data displayed is the latest available of the                                                                                                    |
| Notice ID Provision Notice Date of                     | Network Structure Navigation                        |                                                    |                                                                                                    | -140 0 140                                                                                                    | Related Notices list.                                                                                                    |
| Recept                                                 |                                                     |                                                    |                                                                                                    |                                                                                                    |                                                                                                    |
| Coordination                                           | Lower F                                             | Frequency Limits Upper                             |                                                                                                    |                                                                                                    |                                                                                                    |
| ► 123520166 9.6 06.11.2023                             | Emission (Tx)                                       |                                                    |                                                                                                    | Network Structure Navigation                                                                                                    |                                                                                                    |
| Notification                                           | 20'200 MHz                                          | 21'200 MHz                                         |                                                                                                    |                                                                                                    |                                                                                                    |
| ▷ 122500072 11.2 21.09.2022                            | Reception (Rx)                                      |                                                    |                                                                                                    | Lower                                                                                                    | Frequency Umits Upper                                                                                                    |
| Other Special Section                                  | 30'000 MHz<br>Inter-SatelEte Unk                    | 31'000 MHz                                         |                                                                                                    | Pacention (Px)                                                                                                    |                                                                                                    |
| 119590060 R549 01.11.2019                              | (ISL) MHz                                           | MHz                                                |                                                                                                    | 14'508.8 MHz                                                                                                    | 18'092 MHz                                                                                                    |
|                                                        |                                                     |                                                    |                                                                                                    |                                                                                                    |                                                                                                    |
|                                                        | Overview of Emissions                               | Coordination Requirements & 🔁                      |                                                                                                    |                                                                                                    |                                                                                                    |
|                                                        | Characteristics                                     | Examination Results                                |                                                                                                    |                                                                                                    | Coordination Requirements 8 💬                                                                                                    |
|                                                        |                                                     |                                                    |                                                                                                    |                                                                                                    | Exercise the Results of Continuents of Continuents |
|                                                        |                                                     | 50 0                                               |                                                                                                    | Characteristics                                                                                                    | Examination Results                                                                                                    |
|                                                        | I <b>Z</b> II                                       | 30 0                                               |                                                                                                    | _                                                                                                    | 40 0                                                                                                    |
|                                                        | SERVICES                                            | IDENTIFIED UN/AVORABLE<br>ADMINISTRATIONS FINDINGS |                                                                                                    | 1                                                                                                    | 18 0                                                                                                    |
|                                                        |                                                     |                                                    |                                                                                                    |                                                                                                    | IDENTIFIED UNFAVORABLE                                                                                                    |
|                                                        |                                                     |                                                    |                                                                                                    | SERVICES                                                                                                    | ADMINISTRATIONS FINDINGS                                                                                                    |
|                                                        |                                                     |                                                    |                                                                                                    |                                                                                                    |                                                                                                    |
|                                                        | Due Diligence Information                           | Associated Stations                                |                                                                                                    |                                                                                                    |                                                                                                    |
|                                                        | out ougence information                             | Carocianed Stations                                |                                                                                                    |                                                                                                    |                                                                                                    |
|                                                        | Resolution 49                                       | 10 0                                               |                                                                                                    |                                                                                                    | Associated Stations                                                                                                    |
|                                                        |                                                     | 10 0                                               |                                                                                                    | Paralution 40                                                                                                    |                                                                                                    |
|                                                        |                                                     | EARTH STATIONS SPACE STATIONS                      |                                                                                                    | No Data Available                                                                                                    | <b>22 0</b>                                                                                                    |
|                                                        |                                                     |                                                    |                                                                                                    |                                                                                                    |                                                                                                    |
|                                                        |                                                     |                                                    |                                                                                                    |                                                                                                    | BARINSIATONS                                                                                                    |
|                                                        | Period of Validity Including                        |                                                    |                                                                                                    |                                                                                                    |                                                                                                    |
|                                                        | Resolution 4                                        |                                                    |                                                                                                    | Reference Situation                                                                                                    | -71                                                                                                    |
|                                                        | 50                                                  |                                                    |                                                                                                    |                                                                                                    |                                                                                                    |
|                                                        | 50                                                  |                                                    |                                                                                                    | -33                                                                                                    | .352                                                                                                    |
|                                                        | MAX, PERIOD OF VALIDITY (years)                     |                                                    |                                                                                                    | -33                                                                                                    |                                                                                                    |
|                                                        |                                                     |                                                    |                                                                                                    | 57                                                                                                    | THE ARLIN                                                                                                    |
|                                                        | ,                                                   |                                                    |                                                                                                    |                                                                                                    |                                                                                                    |

# ПРИЛОЖЕНИЕ 2

# ITU SpaceExplorer > Special Explorer > применение п. 4.4 Регламента радиосвязи

Эта функция позволяет искать присвоения, в отношении которых применяется п. 4.4 Регламента радиосвязи. В последнем столбце приводится ссылка, по которой в новой вкладке можно открыть информационную панель спутниковой сети или системы, либо земной или радиоастрономической станции для получения подробной информации о статусе различных полос частот.

| (         | <b>D</b>                  | ITU<br>Space<br>Explorer | Networks Explorer S       | pecial Explorer        | Temporary Explorer  | My Space Explo         | orer Query Builder |                   |                            |                               |                            | 0 0                                 |      |
|-----------|---------------------------|--------------------------|---------------------------|------------------------|---------------------|------------------------|--------------------|-------------------|----------------------------|-------------------------------|----------------------------|-------------------------------------|------|
| Home      | <sup>&gt;</sup> Special I | Explorer > Ap            | plication of Article 4.4  | 1                      |                     |                        |                    | CUpto             | latest BR IFIC No 3036 / 1 | 0.12.2024                     |                            |                                     |      |
| List of I | Notices wit               | th information           | on application of Arti    | cle 4.4 of the R       | adio Regulations on | frequency banc         | ts                 |                   |                            |                               |                            |                                     |      |
|           |                           |                          |                           |                        |                     |                        |                    |                   |                            |                               |                            |                                     | _    |
| N         | atifying Ada              | ninistration             | Network Organiz           | ration 👻               | Countries           | Ŧ                      | Search Name        | ×                 |                            | 🗐 Sha                         | w Hints                    | Export (cur                         | rer  |
|           |                           |                          |                           |                        |                     |                        |                    |                   |                            | E General every               | ew of frequency bands with | Arisis 4.4 applied                  | tar  |
| Spa       | e Stations                | (812) Earth              | Stations (102) Radio      | Astronomy (175         | 5)                  |                        |                    |                   |                            |                               | Lower                      | Frequency Limits                    |      |
|           |                           | _                        |                           |                        |                     |                        |                    |                   |                            | Emission (Ta)                 |                            |                                     |      |
|           |                           | Notifying                |                           | GSO Local              | tion                |                        |                    |                   |                            | Description (De)              | 2 025 MHz                  | 1                                   | 271  |
| SN<br>No  | tice ID                   | Adm. /<br>Network        | Satellite Network<br>Name | East (+) o<br>West (-) | r Natice<br>Type    | Notification<br>Reason | Provision          | Plan/<br>Non-Plan | Notice Date<br>of Receipt  | Net april 100                 | 2 200 Miltr                |                                     |      |
|           |                           | Org.                     |                           | (Degrees)              |                     |                        |                    |                   |                            | Inter-Satellite Link<br>(ISL) |                            |                                     | Ĩ    |
|           |                           |                          |                           |                        |                     |                        | 201100             |                   | 47.44.0000                 |                               | 23'150 Milts               | 1                                   | 27 1 |
|           | 96500535                  | RUS                      | COMPARUS-E                |                        | N                   | N                      | RR1488             | Non-Plan          | 17.11.2023                 | Nata Plana cart               | he link 🕜 "Ogen Deskler    | and far Datail' far further dataile |      |
|           | 123545166                 | USA                      | VIGORIDE-7                |                        | N                   | A                      | 9.1/14             | Non-Plan          | 15.11.2023                 | <b>1</b>                      |                            |                                     |      |
|           | 123545389                 | G                        | CELESTNET-LUNAR           |                        | N                   | A                      | 9.1/04             | Non-Plan          | 14.11.2023                 | 1                             |                            |                                     |      |
|           | 123545390                 | G                        | ELSA-M IOD                |                        | N                   | A                      | 9.1/IA             | Non-Plan          | 14.11.2023                 | <b>ii.</b> 4                  |                            |                                     |      |
|           | 118545178                 | USA                      | EUROPA CUPPER             |                        | N                   | A                      | 9.1/IA             | Non-Plan          | 08.11.2023                 | 1. 4                          |                            |                                     |      |
|           | 123545382                 | USA                      | NACHOS-2                  |                        | N                   | A                      | 9.1/IA             | Non-Plan          | 08.11.2023                 | 1. 2                          |                            |                                     |      |
|           | 123500206                 | USA                      | STARUNG-1                 |                        | N                   | N                      | 11.2               | Non-Plan          | 08.11.2023                 | 1. 2                          |                            |                                     |      |
|           | 123545374                 | CHN                      | LUNAR LANDER-4A           |                        | N                   | A                      | 9.1/IA             | Non-Plan          | 03.11.2023                 | 11. 6                         |                            |                                     |      |
|           | 123545375                 | CHN                      | LUNAR ORBITER-44          |                        | N                   | A                      | 9.1/IA             | Non-Plan          | 03.11.2023                 | ii. 6                         | 2                          |                                     |      |
|           | 123500194                 | CHN                      | TIANGONG-2                |                        | N                   | N                      | 11.2               | Non-Plan          | 02.11.2023                 | 1                             |                            |                                     |      |
|           | 123545288                 | IRN                      | PARS-1                    |                        | N                   | A                      | 9.1/IA             | Non-Plan          | 01.11.2023                 | 1                             |                            |                                     |      |
|           | 119545110                 | NOR                      | HYPSO                     |                        | N                   | Α                      | 9.1/IA             | Non-Plan          | 31.10.2023                 | 1 2                           | 2                          |                                     |      |
|           | 123545359                 | USA                      | KEYW-2                    |                        | N                   | A                      | 9.1/IA             | Non-Plan          | 26.10.2023                 | 11. 8                         |                            |                                     |      |
|           | 123545358                 | USA                      | OMNI-LER1                 |                        | N                   | A                      | 9.1/IA             | Non-Plan          | 26.10.2023                 | ii. S                         |                            |                                     |      |
|           | 123545357                 | USA                      | YORK BANE                 |                        | N                   | A                      | 9.1/IA             | Non-Plan          | 26.10.2023                 | <u>.</u> 5                    | 2                          |                                     |      |
|           | 123545352                 | D                        | ORASAT                    |                        | N                   | Α                      | 9.1/IA             | Non-Plan          | 21.10.2023                 | 1. 3                          |                            |                                     |      |
|           | 121545069                 | J                        | HEUOS                     |                        | N                   | A                      | 9.1/IA             | Non-Plan          | 11.10.2023                 | 1. 2                          |                            |                                     |      |

Функция экспорта имеет два варианта: на уровне заявки или на уровне группы частот.